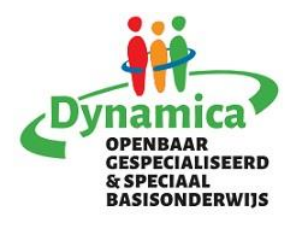

## Afdeling SBO Noordsterweg 2 1521 JS Wormerveer SBO Raadhuisstraat 57 1541 JB Koog aan de Zaan

Beste ouder(s)/verzorger(s),

Onze Dynamica-app werkt met een account. Dit heeft zowel voor u als voor de school veel voordelen. U bent hiermee namelijk in één keer automatisch ingelogd voor uw kind(eren) voor nu en voor alle toekomstige jaren. U heeft dan geen aparte wachtwoorden meer nodig voor het groepsnieuws en onderdelen als de groepsfoto's.

U kunt alleen groepsberichten ontvangen nadat uw account geactiveerd is.

Hieronder vindt u een kort stappenplan.

Team Dynamica Noordsterweg

# Stappenplan

### Stap 1:

| Ga naar de app-store of play-store en<br>zoek op Zaan Primair. Download deze                          | Nieuws                                            |
|----------------------------------------------------------------------------------------------------|---------------------------------------------------|
| en klik dan op Dynamica <mark>SBO</mark> en                                                           | Inloggen                                          |
| installeer deze.                                                                                      | Gebruik je accountgegevens om hier in te loggen.  |
| Dynamica                                                                                              | E-mailadres                                       |
| Noordsterweg SBO                                                                                      | Wachtwoord                                        |
| <b>Stap 2:</b><br>Als u de Dynamica app opent op uw<br>telefoon, dan krijgt u dit scherm in<br>beeld. | Account aanmaken Inloggen<br>Wachtwoord vergeten? |

U moet dan eerst klikken op > Account aanmaken.

Allereerst wordt het mailadres gevraagd waarop u <u>bij de</u> <u>school bekend bent.</u>

#### Stap 3:

U krijgt nu een nieuw scherm waar u een account kunt aanmaken.

Na het invullen van uw gegevens, klikt u rechts onderaan op > Account aanmaken

#### Stap 4:

U ontvangt nu een activatiemail in uw eigen mail inbox. (Mocht u geen mail hebben gekregen, kijk dan in uw spam/ongewenste mail.)

Klik in de mail op > Activeren U krijgt dan direct een melding of uw adres op de whitelist\* staat.

#### Updaten

Account aanmaken
Hier kunt u een account aanmaken
Voornaam

Tussenvoegsel

Achternaam

E-mailadres
Herhaal e-mailadres
Wachtwoord

| Nieuws                                      |                    | Stap 5:              |
|---------------------------------------------|--------------------|----------------------|
| Inloggen<br>Gebruik je accountgegevens om I | hier in te loggen. | U kunt n<br>en eigen |
| E-mailadres                                 |                    | en eigen             |
|                                             |                    |                      |
|                                             | )                  |                      |
| Wachtwoord                                  |                    |                      |
|                                             |                    |                      |
|                                             |                    |                      |
|                                             |                    |                      |
| Account aanmaken                            | Inloggen           |                      |

U kunt nu inloggen met uw emailadres en eigen wachtwoord.

Krijgt u een melding dat u niet op de Whitelist\* staat? Neem dan contact op met administratie van de school: <u>administratie.nsw@dynamicaonderwijs.nl</u>.

\*In de whitelist staan de e-mailadressen die in onze schooladministratie bekend zijn.